## Sign in and Join

- 1. Open the Zoom mobile app. If you have not downloaded the Zoom mobile app yet, you can download it from the App Store.
- 2. After launching the Zoom app, Tap Sign in:

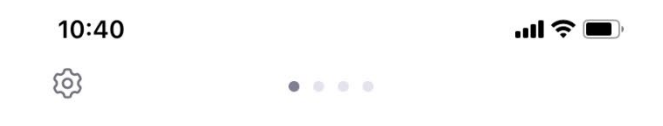

## Start a Meeting

Start or join a video meeting on the go

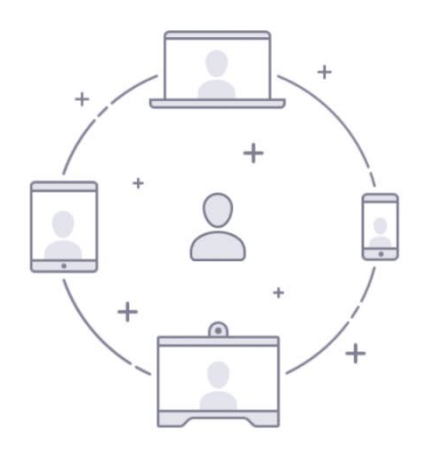

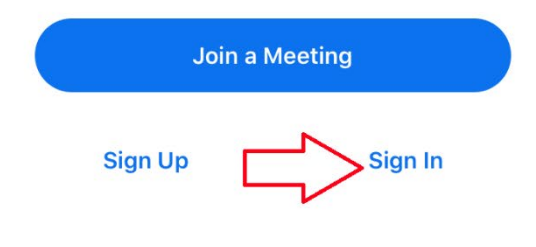

3. Under SIGN IN WITH, tap SSO:

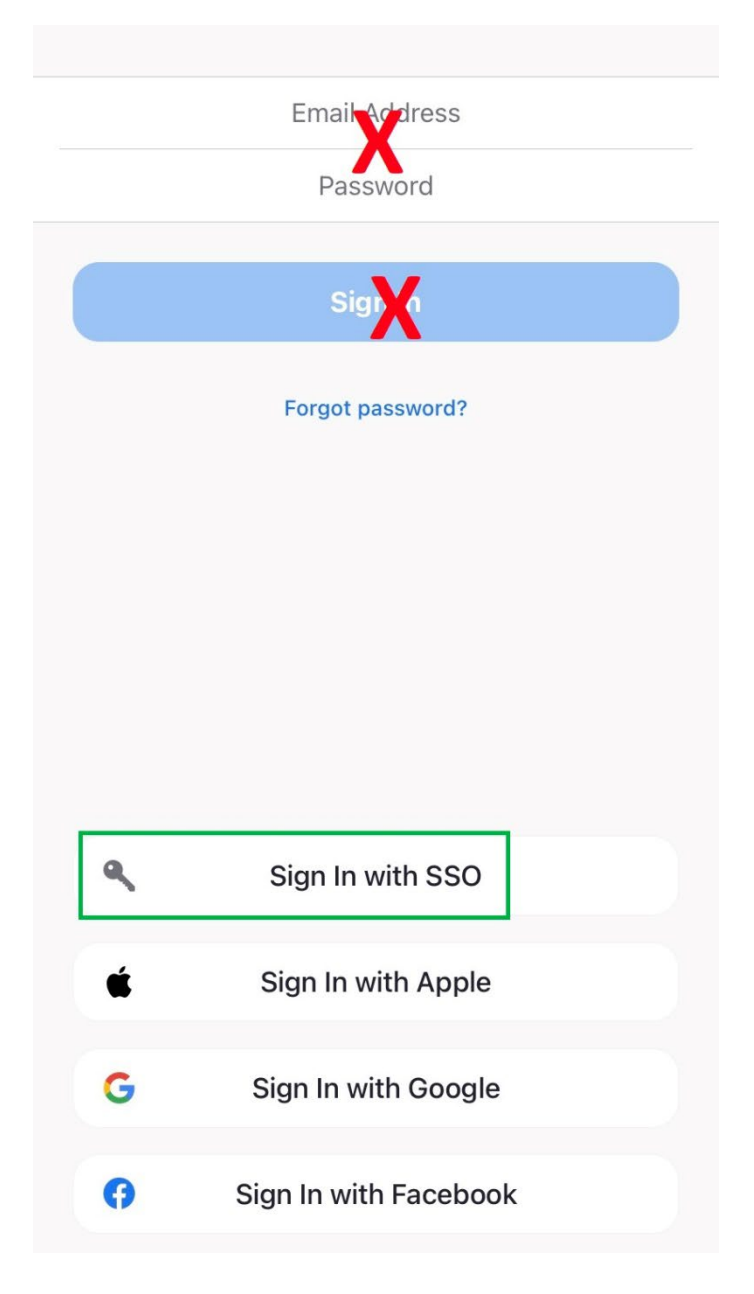

4. When prompted, enter "csuohio" in the Enter your company domain field:

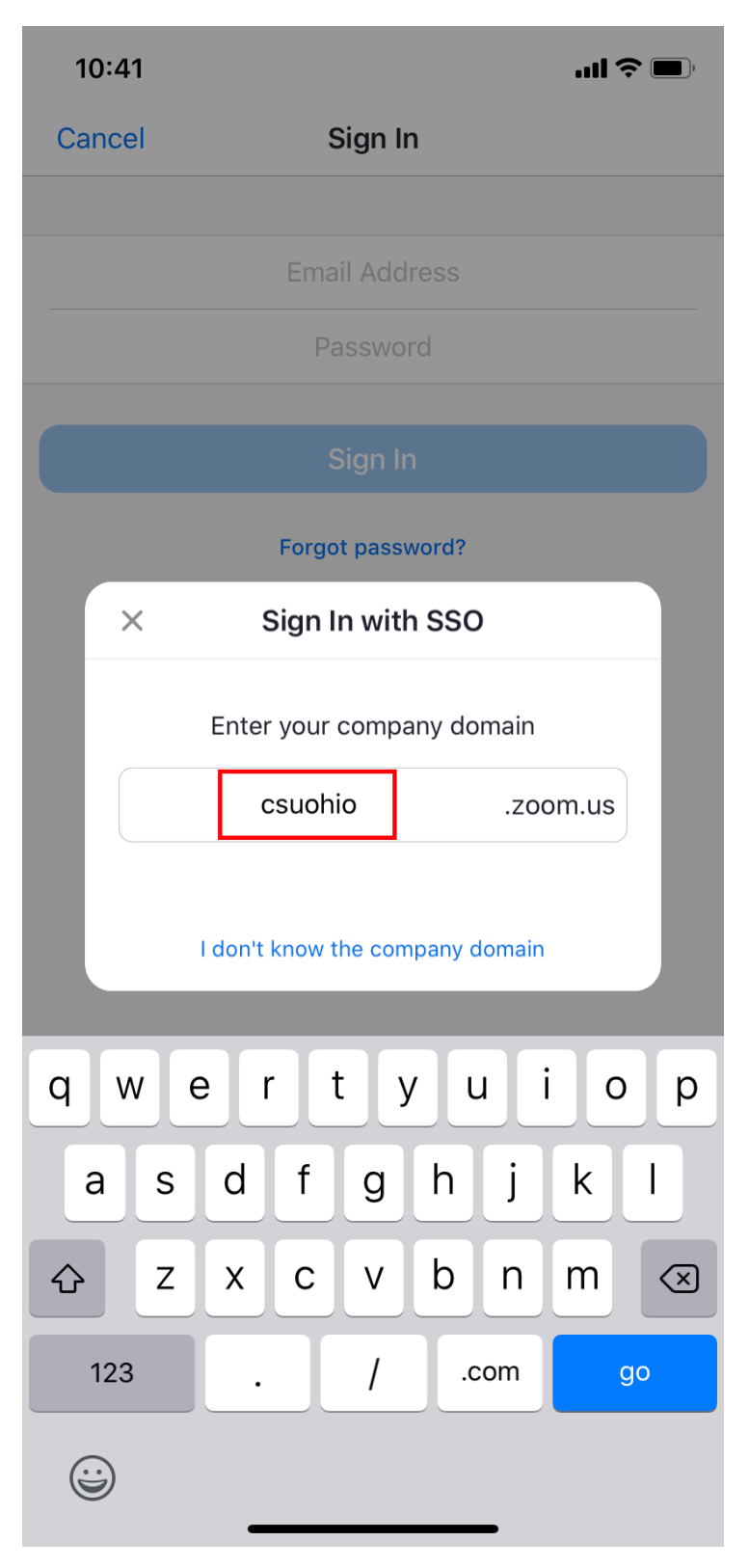

5. You will be directed to CSU's Single Sign On site.

Enter your CSU ID@<yourdomain>.edu, then tap next.

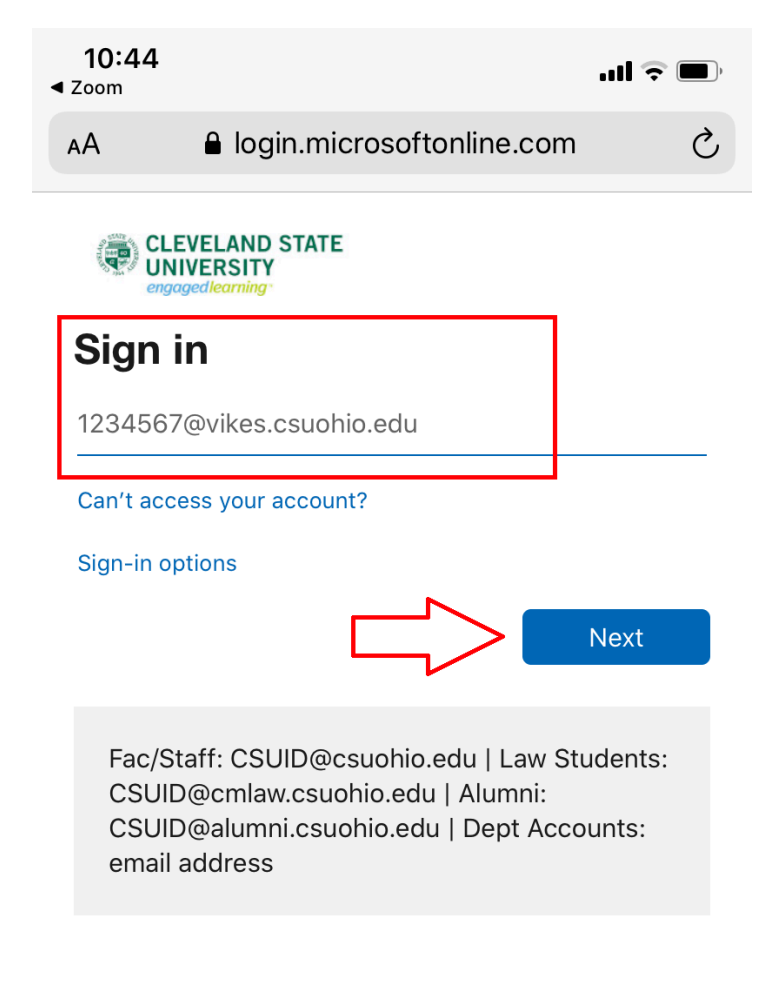

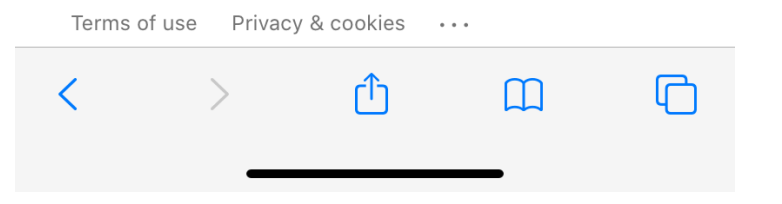

6. Enter your Campus password:

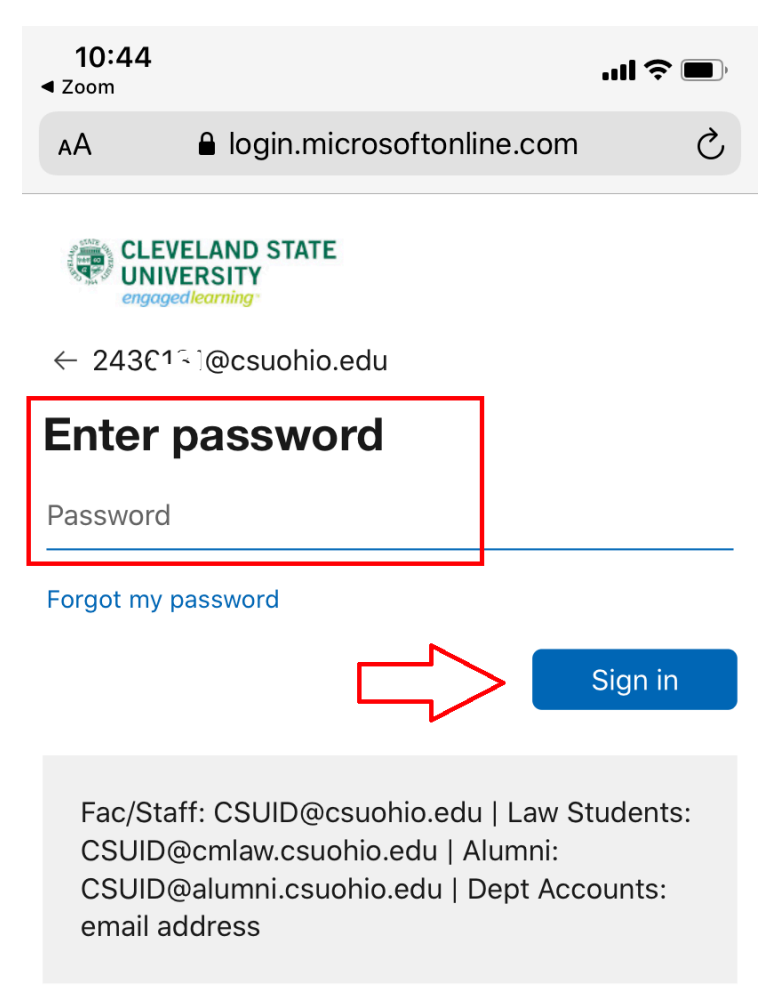

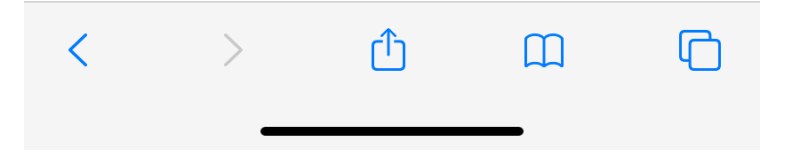

7. When prompted, tap **open**:

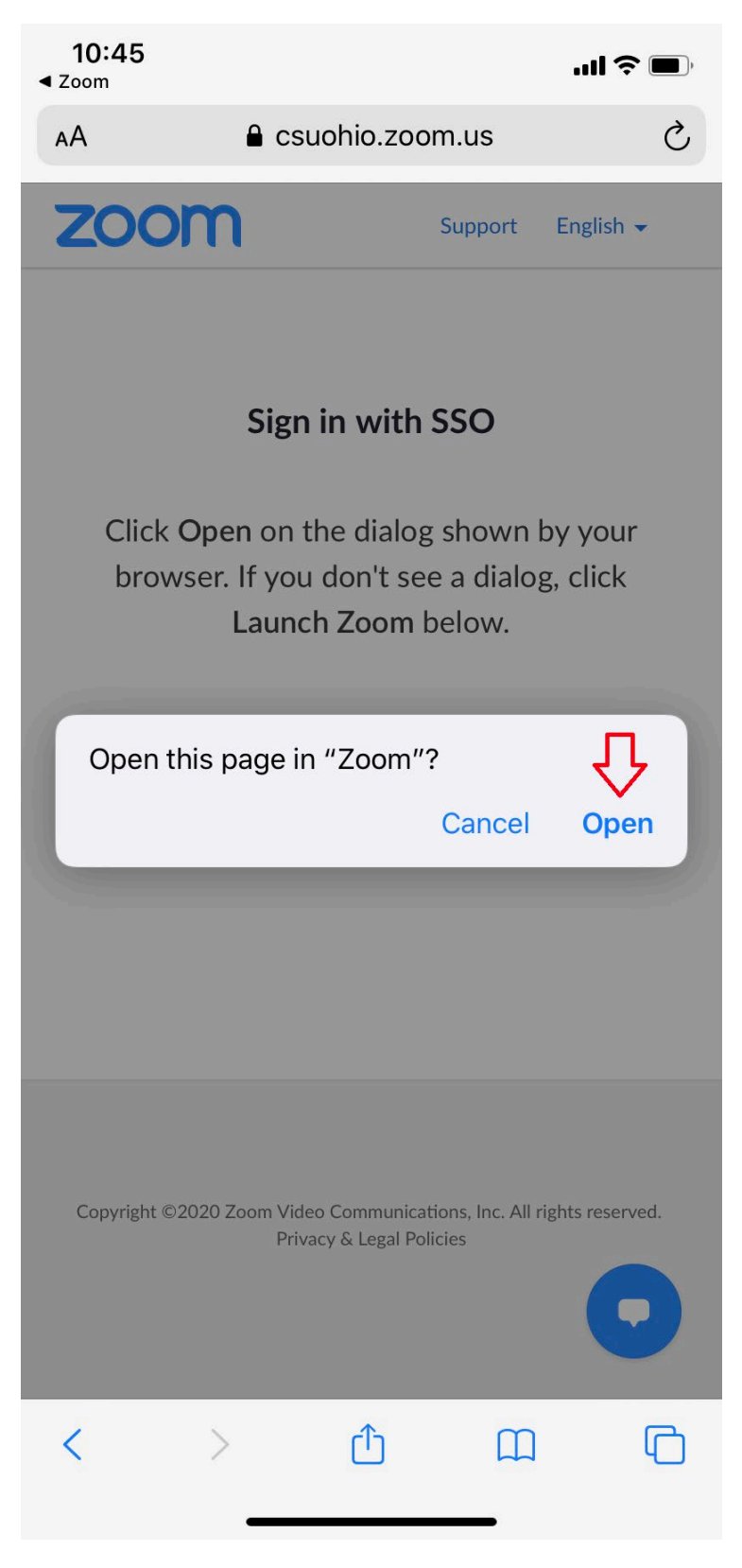

8. Select whether you want to allow Zoom to show notifications and access to your calendar (allowing these options is usually very helpful)

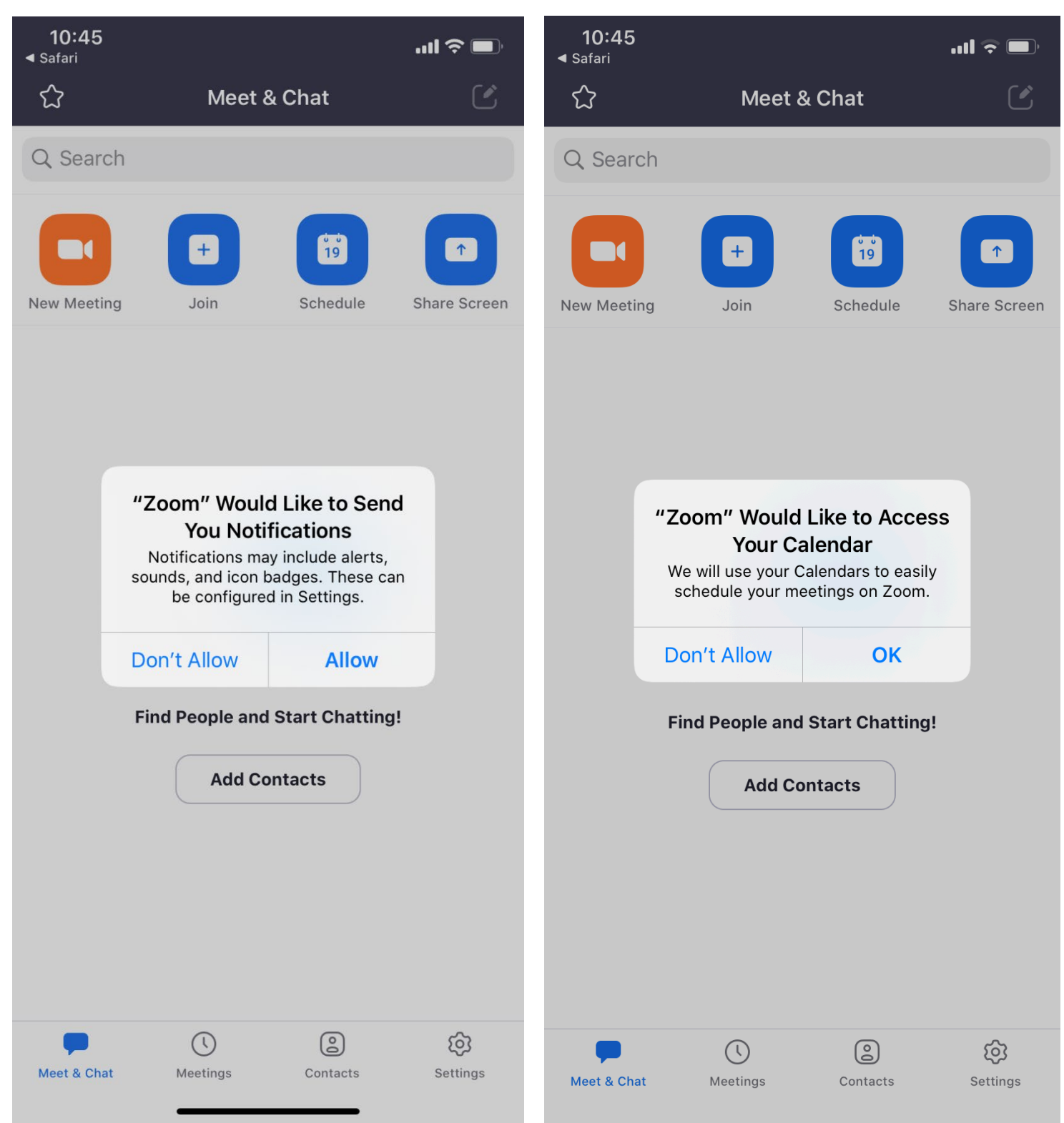